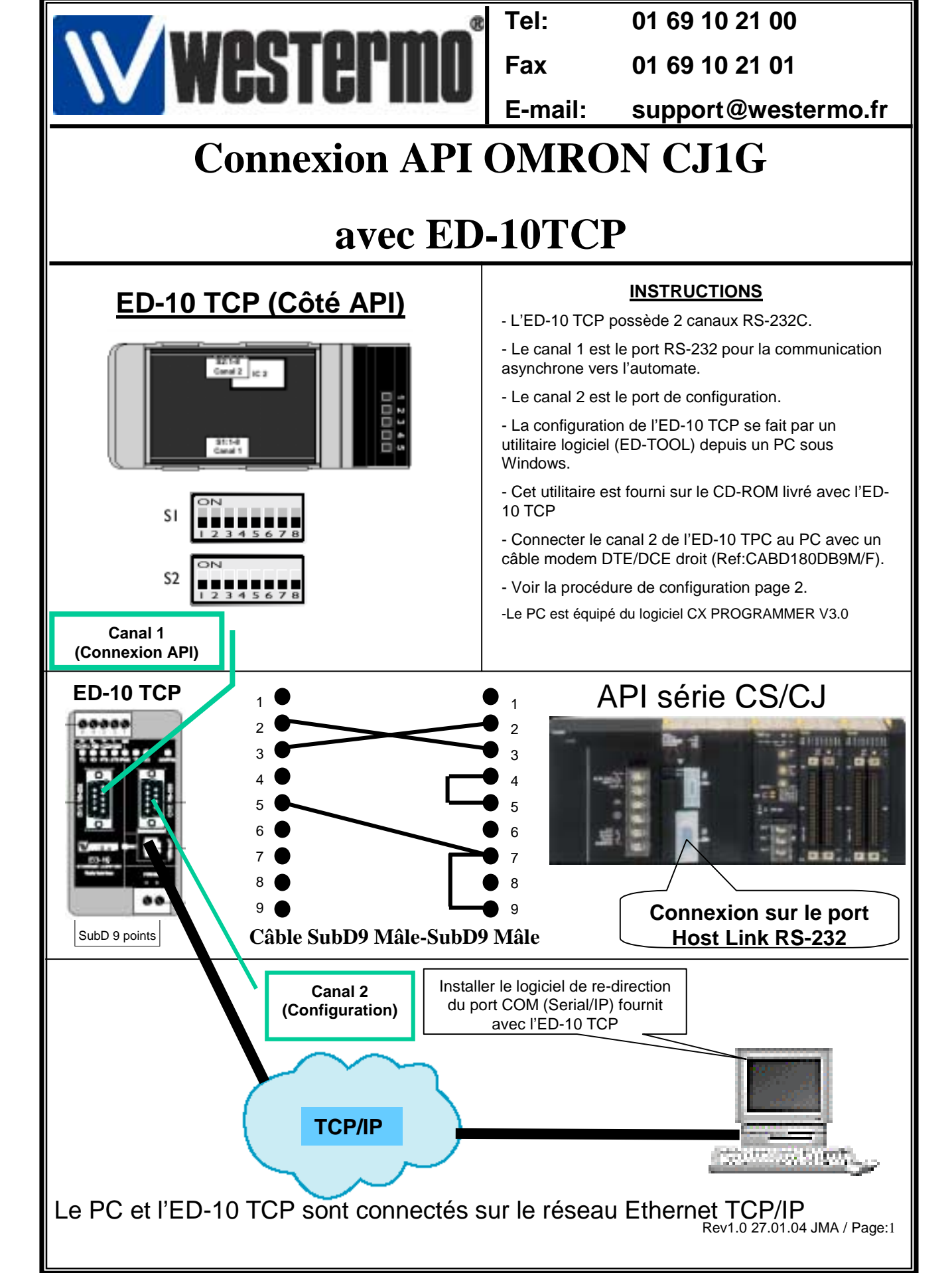

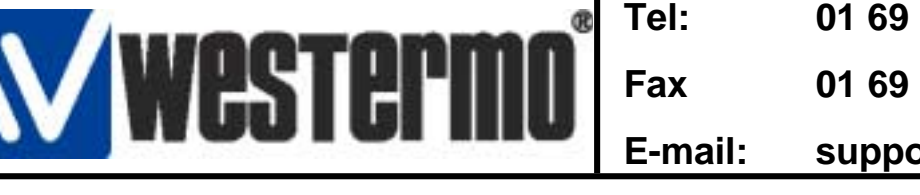

01 69 10 21 00

01 69 10 21 01

support@westermo.fr

## **Connexion API OMRON CJ1G**

## avec ED-10TCP

## 2) Configuration de l'ED-10 TCP avec l'utilitaire ED-Tool

• Installer le logiciel ED-Tool se trouvant sur le CD-ROM Westermo fournit avec l'ED-10 TCP.

- Sur le CD-ROM Sélectionner: Software → ED tool → edtool.exe
- Suivre les instructions à l'écran.

• Raccorder le Canal 2 RS-232 de 1' ED-10 TCP sur le port COM du PC avec un câble modem RS-232 SubD9 Pts Mâle - SubD9 Pts Femelle.

• Les Paramètres de communication du port 2 sont fixes : (19200,8,N,1)

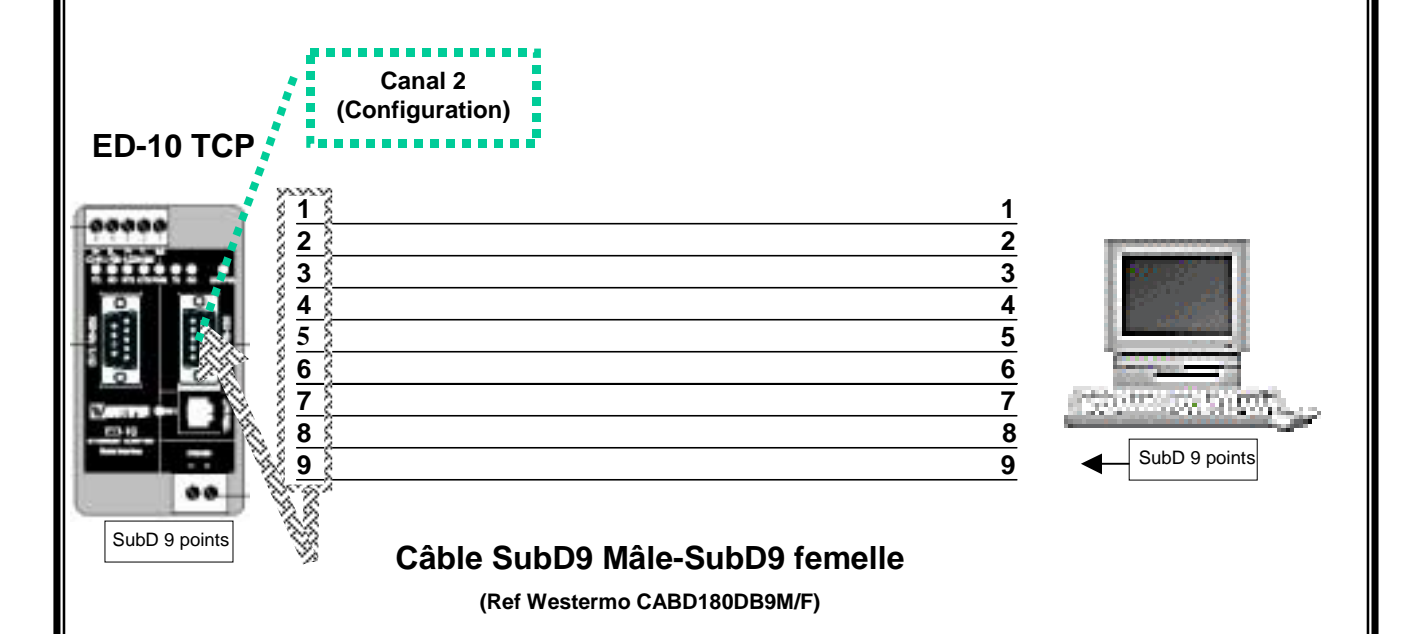

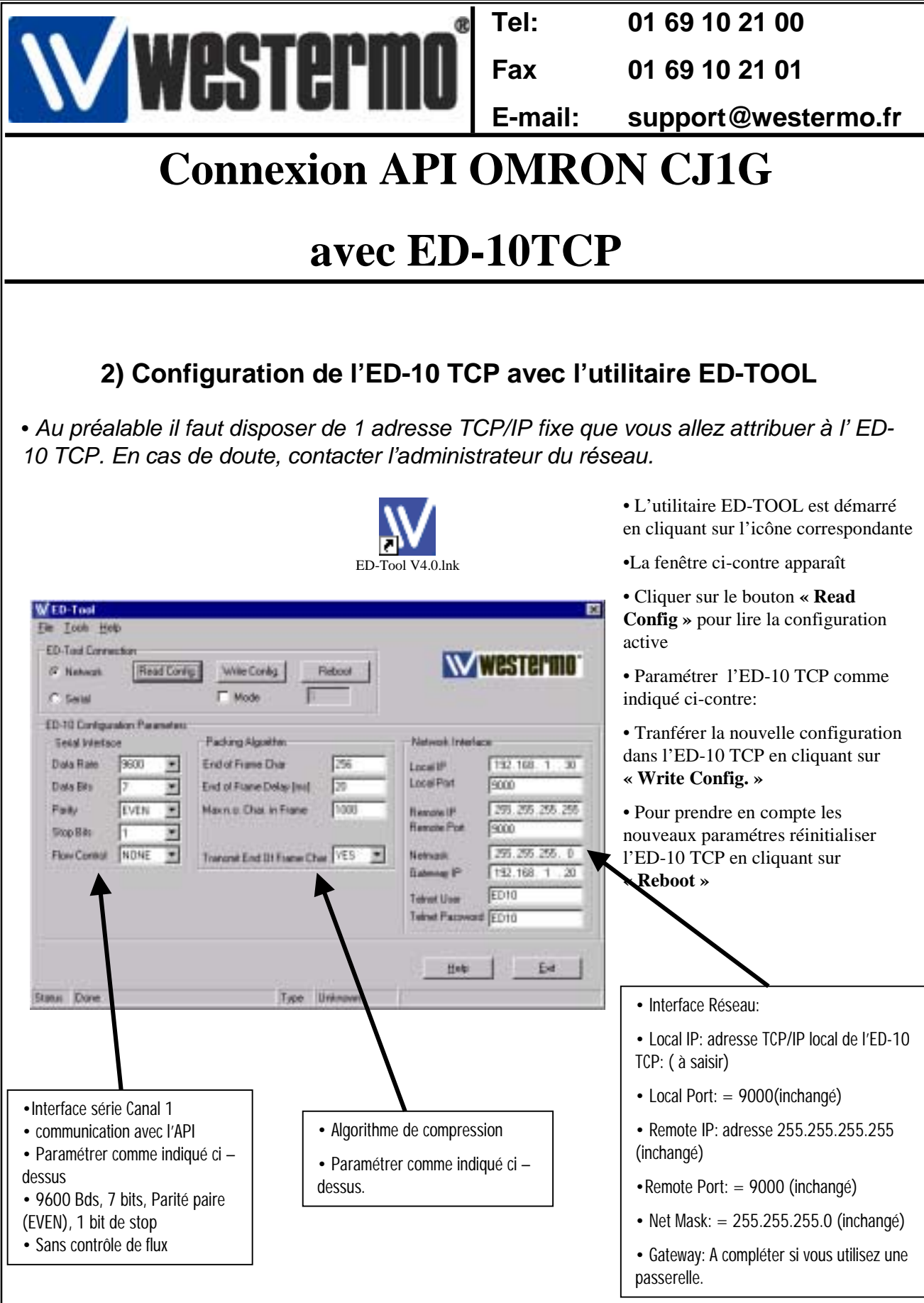

Rev1.0 27.01.04 JMA / Page:3

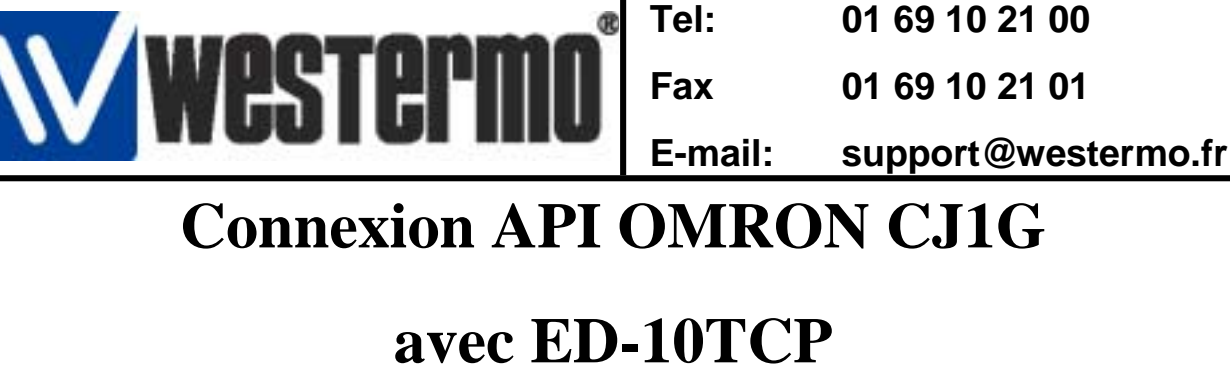

## 3) Installation du logiciel de re-direction de port COM sur le PC distant (Serial/IP)

• Le PC distant possède une configuration Windows (98,ME,NT ou 2000) raccordé sur le réseau Ethernet en TCP/IP.

•Installer le logiciel Serial/IP se trouvant sur le CD-ROM Westermo fournit avec l'ED-10 TCP.

• Sur le CD-ROM Sélectionner le dossier: Software → Tactical software evaluation → SerialIP310.exe.

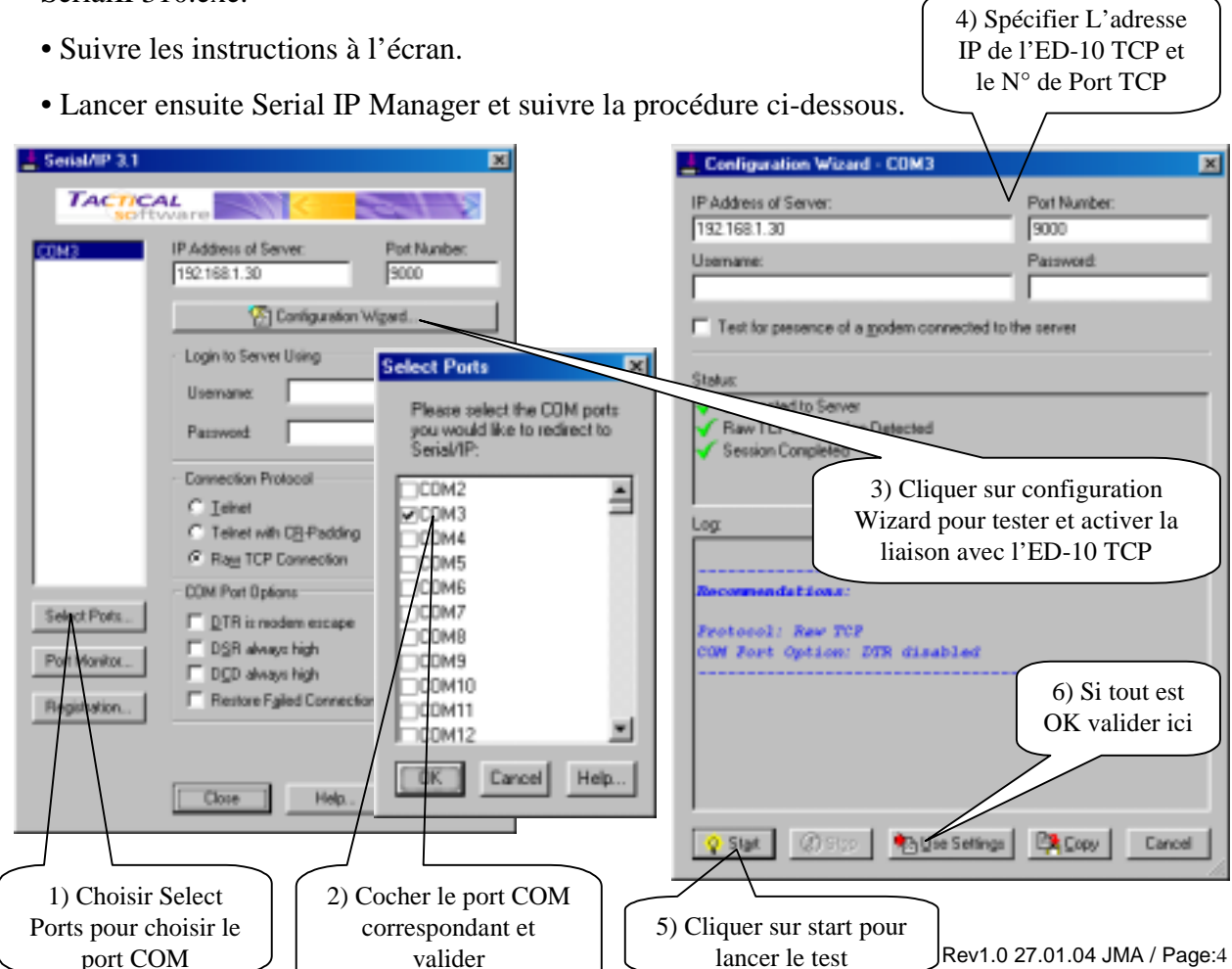

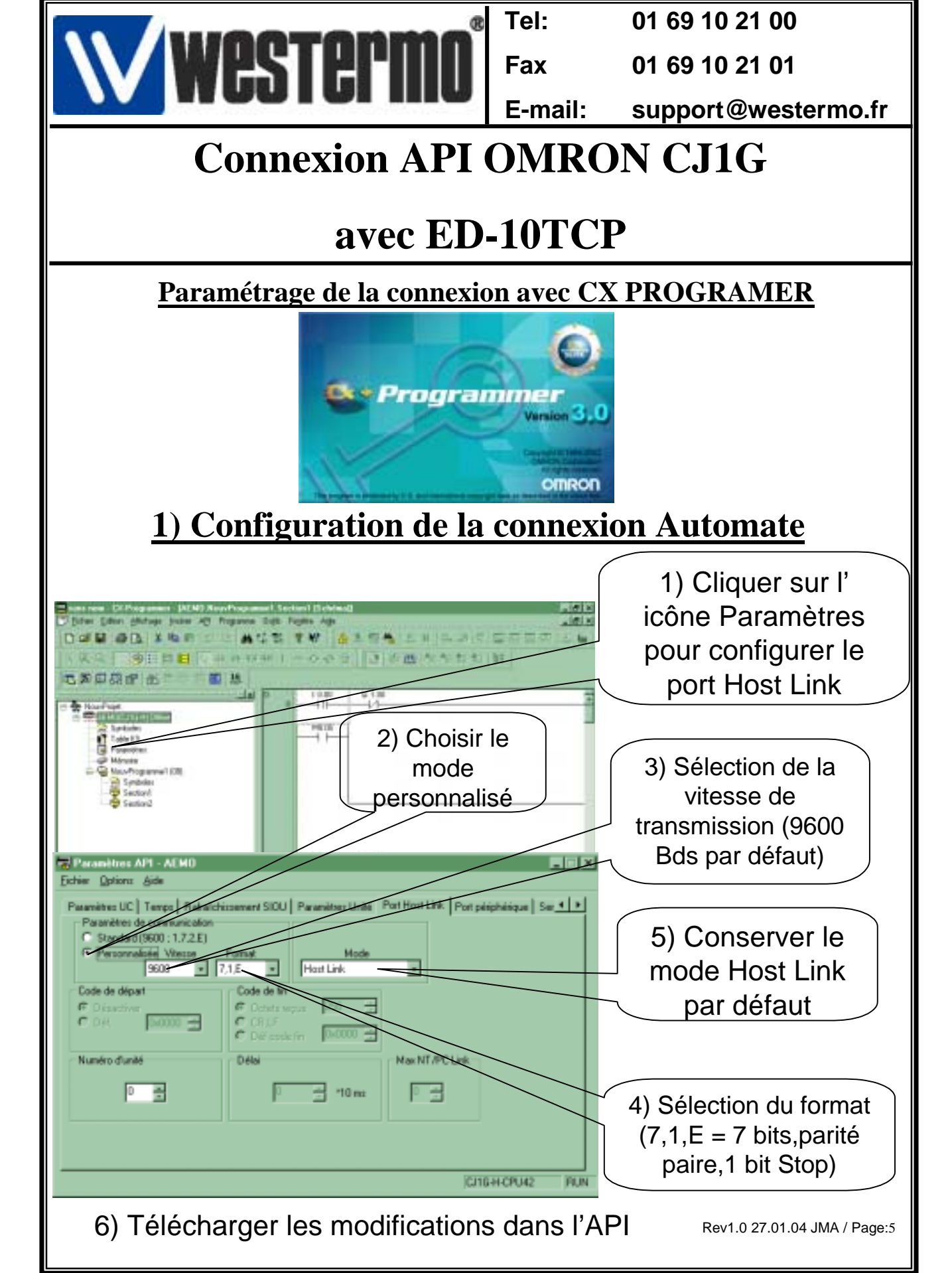

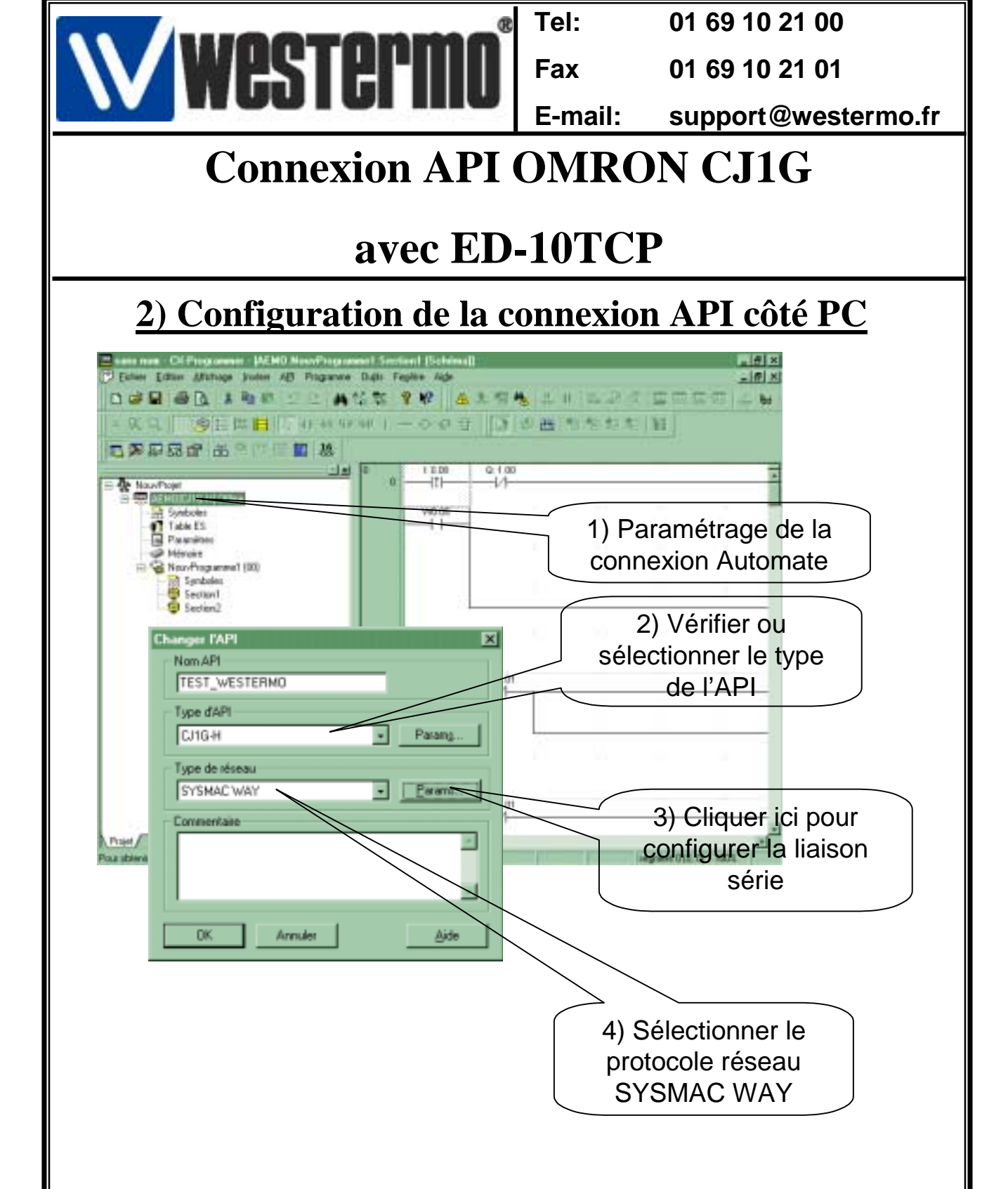

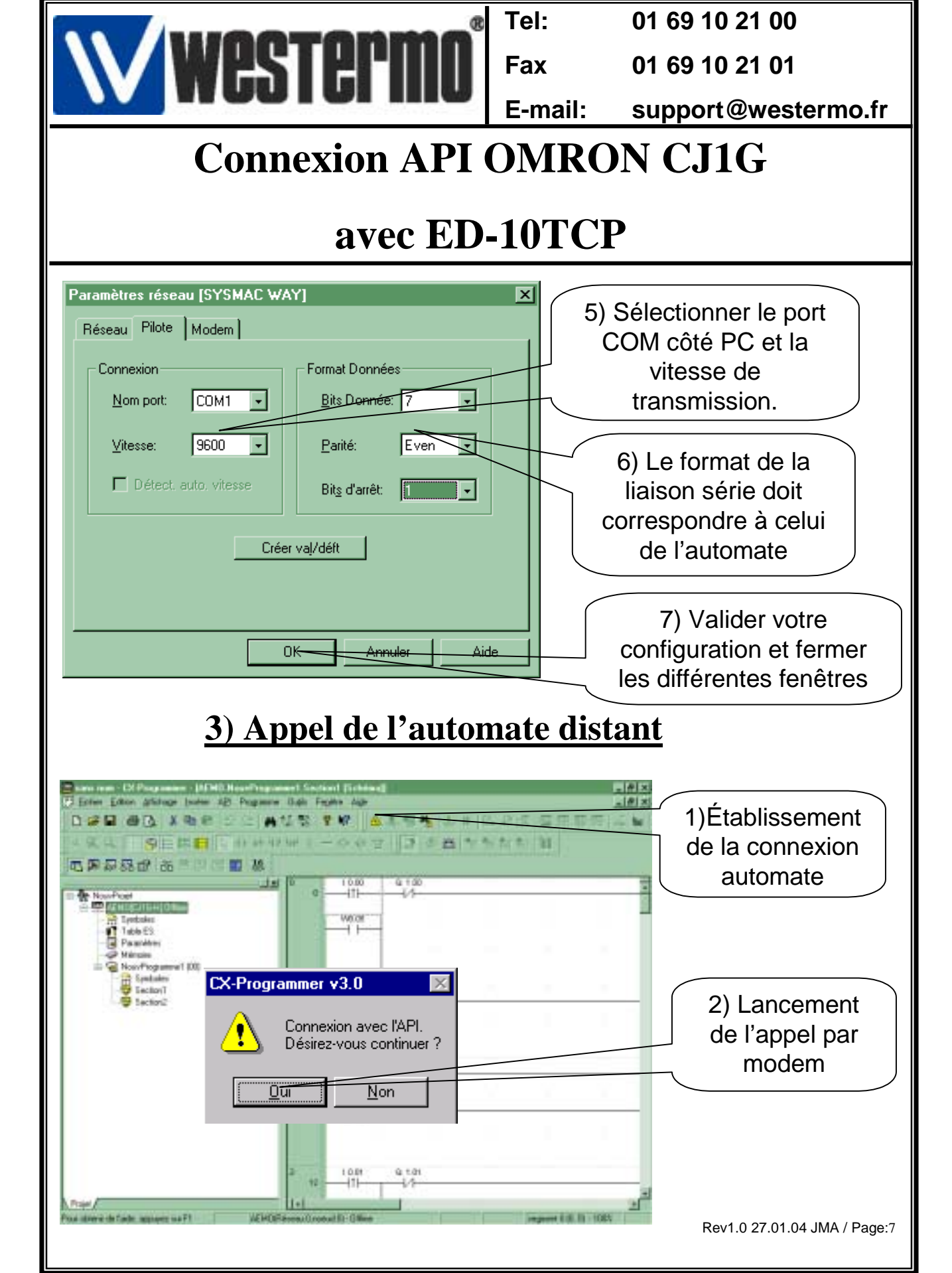

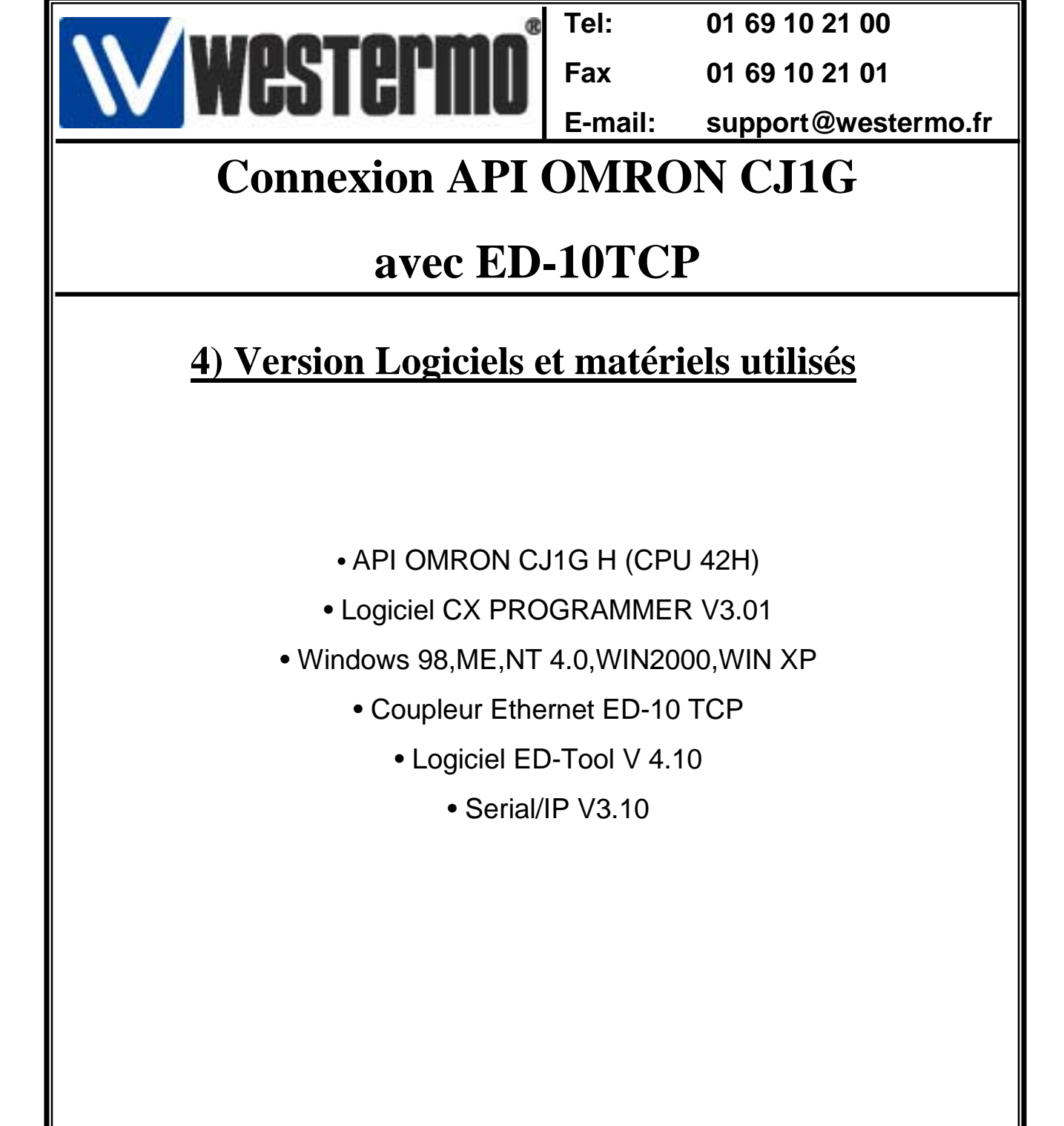